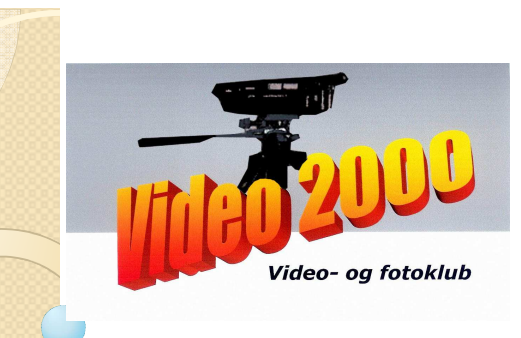

## Grap billede

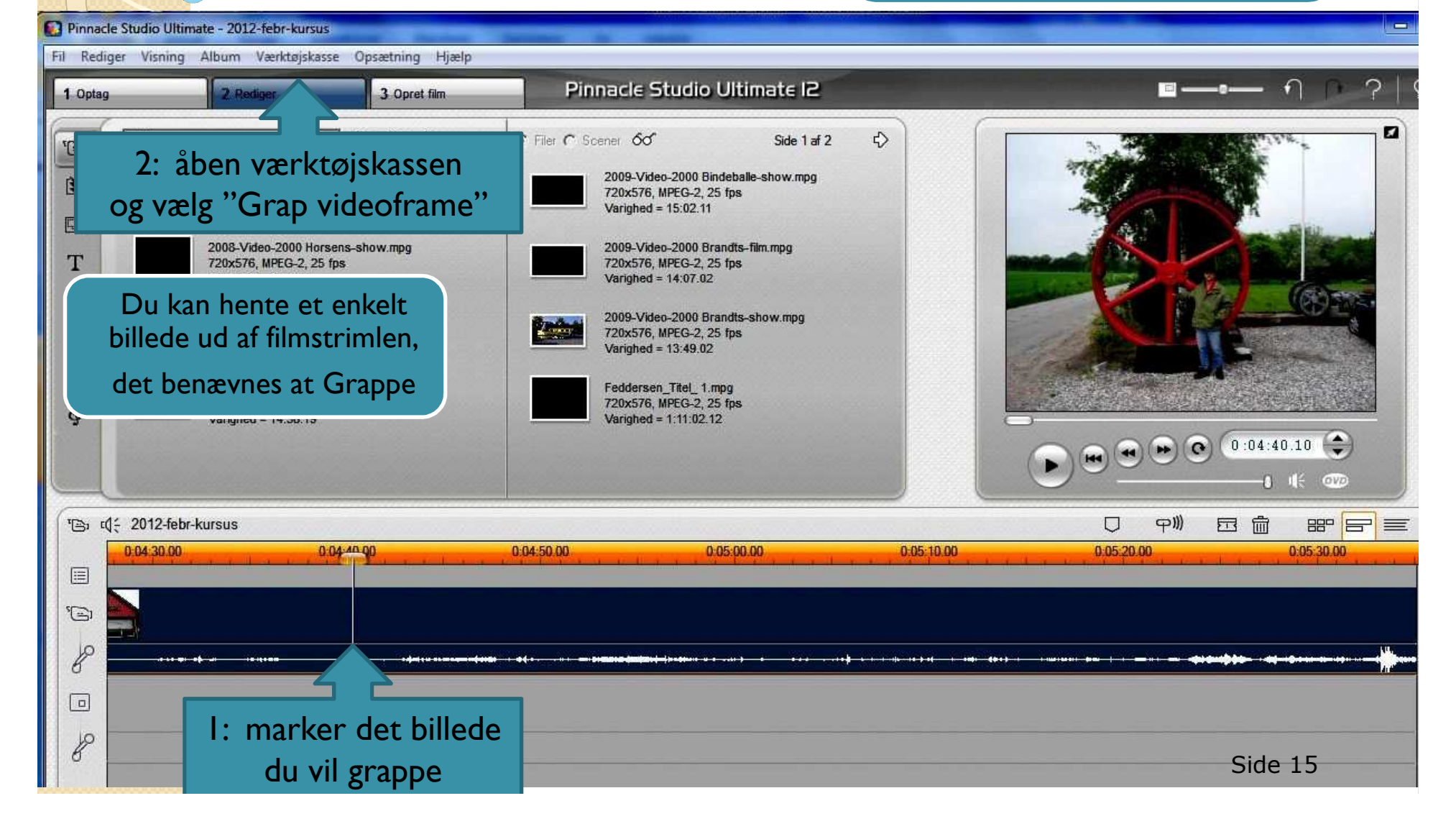

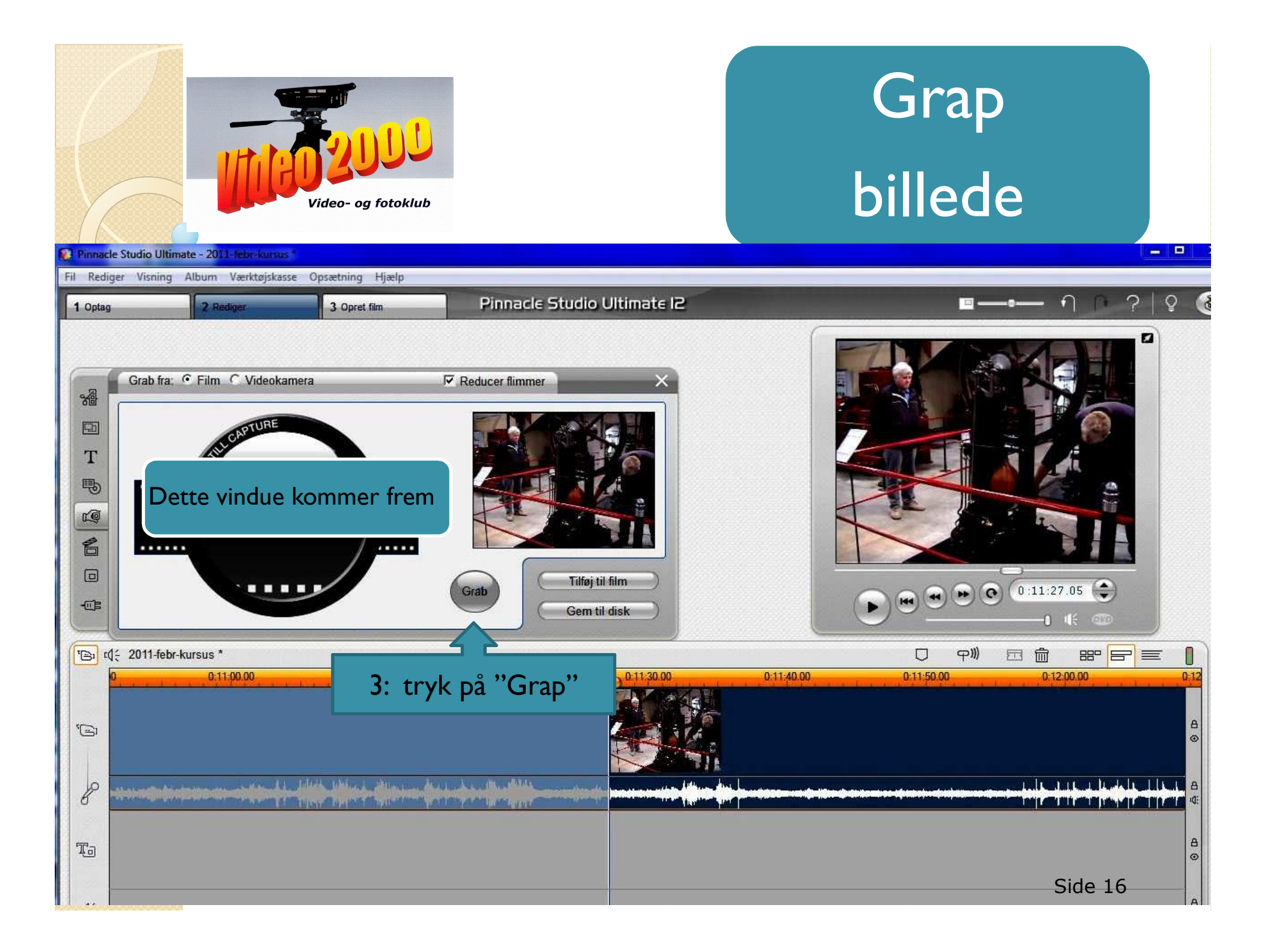

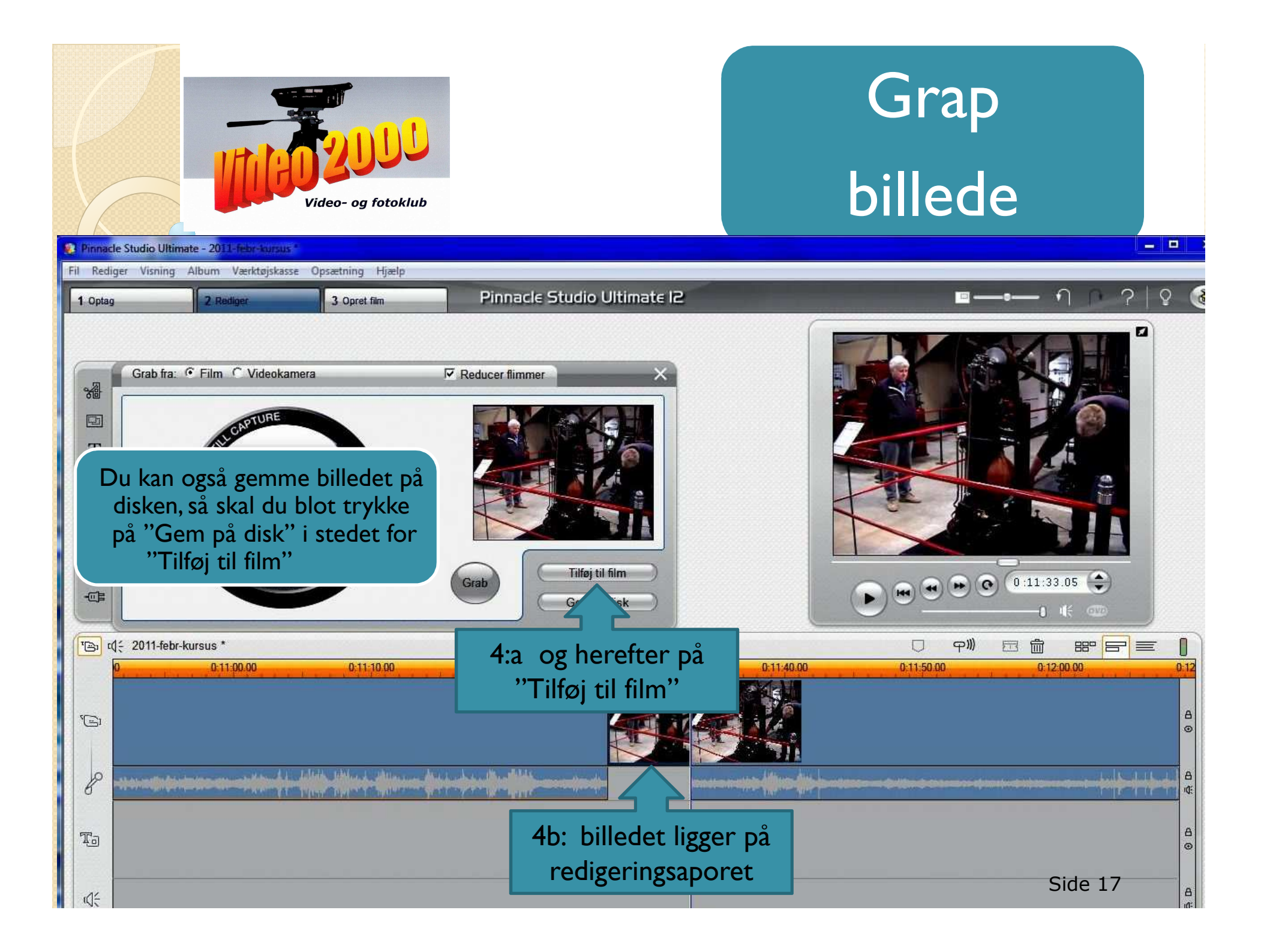